Руководство оператора платформы безопасности

# Cyber X.

Работа с базой данных через web-интерфейс.

V 0.65

ООО «ОСНОВАНИЕ»

# Оглавление

| О руководстве                      | 3  |
|------------------------------------|----|
| 1. Начало работы с системой        | 4  |
| 2. Управление доступом             | 6  |
| 2.1. Общие понятия                 | 6  |
| 2.2. Персоны                       | 6  |
| 2.3. Транспорт                     | 10 |
| 2.4. Ключи                         | 11 |
| 2.5. Посетители                    | 12 |
| 3. Работа с отчетами               | 15 |
| 3.1. Общие понятия                 | 15 |
| 3.2. Таблица событий               | 16 |
| 3.3. Пришел/Ушел                   | 16 |
| 3.4. Табель учета рабочего времени | 17 |
| Глоссарий                          | 18 |
| Для заметок                        | 22 |

## О руководстве.

Все программное обеспечение, упоминаемое в данном руководстве может быть использовано только согласно с лицензионным соглашением используемого программного обеспечения.

Все торговые марки, упомянутые в данном руководстве являются зарегистрированными торговыми марками.

Этот документ предоставляется «как есть», без гарантий какого-либо рода. Производитель оставляет за собой право изменять продукт, описание и программное обеспечение без потери качества в любой момент, без уведомления пользователя.

Документ может содержать технические и иные ошибки. Периодически ошибки корректируются, что находит отражение в выпуске новой редакции данного документа.

Cyber X представляет собой платформу для построения систем безопасности. Данное руководство представляет собой руководство по работе с программным обеспечением, используемым данной платформой для подсистемы СКУД и видеонаблюдения. Руководство предназначено в первую очередь для операторов систем.

## 1. Начало работы с системой.

Web-интерфейс платформы безопасности CyberX используется как для администрирования базы данных системы, так и для работы оператора с ресурсами системы. В данном руководстве рассматривается работа оператора базы данных системы.

Для начала работы с WEB-интерфейсом системы необходимо в адресной строке браузера ввести IP адрес (имя) хоста и порт управляющих соединений главного сервера, на котором установлен и запущен HTTP сервер Cyber X. Протокол подключения - **HTTPS**. В случае первого входа требуется использовать порт по умолчанию: **4580**:

#### https://IP\_adpec\_(имя)\_xocma:4580

Если адрес и порт указаны верно, то появится приглашение к вводу пользователя и пароля.

После ввода пользователя и пароля откроется стартовая страница (в зависимости от назначенных прав, некоторые элементы интерфейса могут оказаться недоступными):

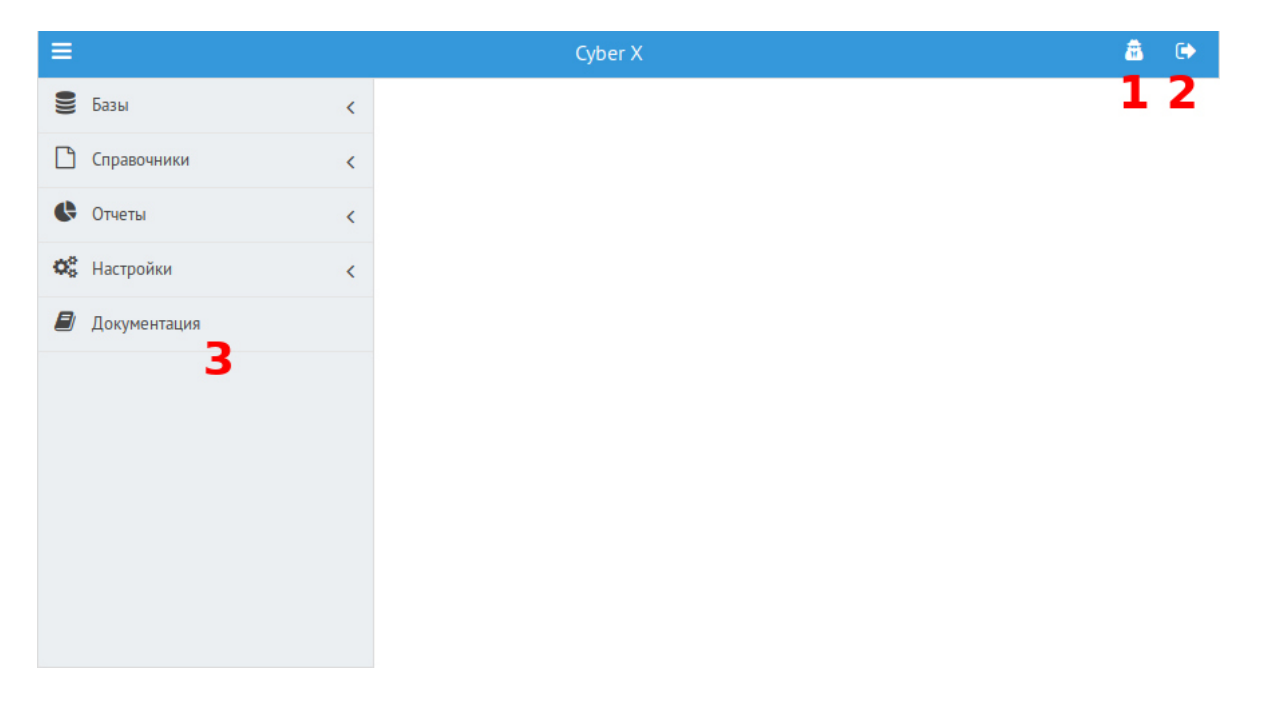

После первого успешного входа рекомендуется сменить свой пароль. Для этого следует нажать **кнопку под номером 1.** Так же пароль может быть изменен пользователем в любой необходимый ему момент. При выборе пароля необходимо избегать выбора «слабых» паролей (типа - 123, словарных слов, имен, дат рождения, праздников и прочего).

**Кнопка под номером 2** — кнопка выхода из системы. Выход осуществляется либо вручную с помощью этой кнопки (и этот способ предпочтительнее), либо по истечению 30 минут с момента последнего действия пользователя.

Пункт меню под номером 3 — документация по платформе CyberX.

На панели слева находится главное меню web-интерфейса системы.

Все инструменты, которые требуются для администрирования аппаратных средств системы, находятся в разделах **«Настройки»** и **«Справочники»** главного меню.

Подразделы главного меню открывают списки объектов, которые уже созданы в базе. Сверху списка находятся кнопки управления объектами (создание, редактирование и прочее). Под этими кнопками есть **панель фильтрации**, поделенная на несколько строк ввода для обеспечения фильтров по нескольким параметрам:

| Привязка к территории | Привязка к аппаратному контроллеру | Название | Тип |
|-----------------------|------------------------------------|----------|-----|
|                       |                                    |          |     |

Заголовки фильтров панели фильтрации и количество строк ввода меняется в зависимости от подраздела.

**ВНИМАНИЕ!!!** Данный пункт меню может быть недоступен (невидим). Это означает, что у Вас недостаточно прав для администрирования системы.

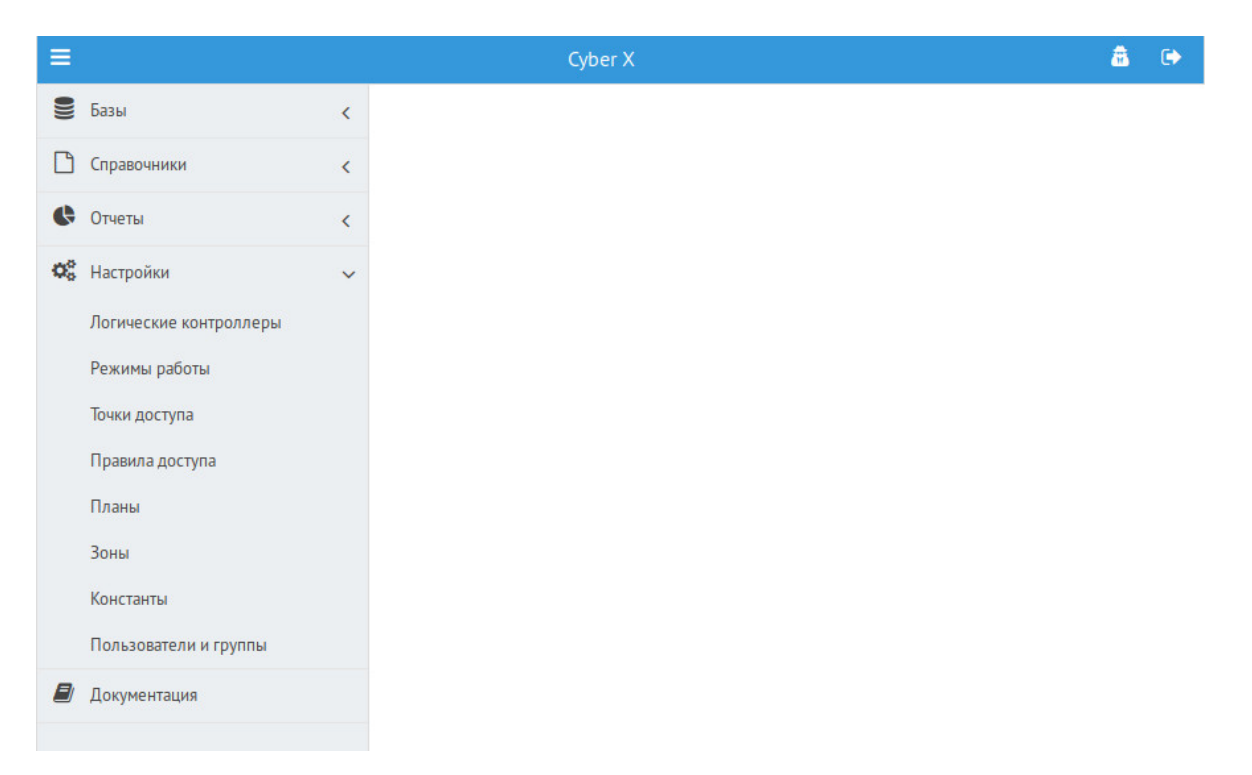

## 2. Управление доступом.

#### 2.1. Общие понятия.

В работу оператора по управлению доступом входит:

- Заведение субъектов СКУД.
- Обеспечение доступа.

Субъектами СКУД могут быть как люди (сотрудники, посетители), так и транспортные средства. Доступ на контролируемую СКУД территорию осуществляется при помощи магнитных карт. Данные карты привязываются к субъекту СКУД (человеку или транспорту). Каждый субъект должен входить в какую-либо **группу доступа**.

Доступ на контролируемую СКУД территорию осуществляется при помощи ключей (например, звуковых карт). Данные ключи привязываются к субъекту СКУД (человеку или транспорту). Каждый субъект должен входить в какую-либо **группу доступа**.

Доступ в объект, контролируемый СКУД, осуществляется с помощью считывателей ключей, подключенных к контроллеру доступа. Каждому такому считывателю должна соответствовать **точка доступа**, прописанная в базе данных. Для каждой **точки доступа** должны быть созданы **правила доступа.** В них прописываются **группы доступа**, которым разрешен доступ.

Субъект получает доступ в объект СКУД тогда, когда группа доступа, к которой он принадлежит, совпадает с **группой доступа**, прописанной на **точке доступа**.

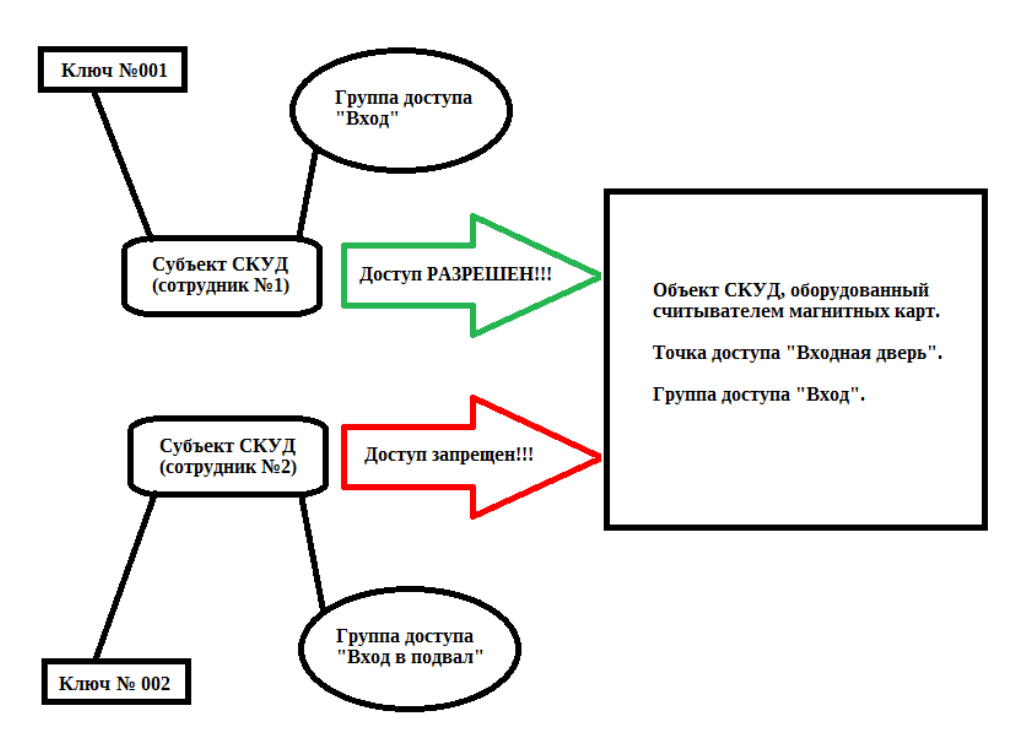

#### 2.2. Персоны.

Чтобы попасть в список персон, требуется выбрать раздел «Базы», подраздел «Персоны».

В данном разделе вводятся сотрудники организации и иные субъекты СКУД, которым требуется обеспечить доступ к охраняемым объектам СКУД.

При входе в раздел, в списке отображаются все сотрудники, занесенные в базу и не помеченные на увольнение. Чтобы найти необходимого сотрудника, можно отфильтровать список по категориям «ФИО» и «Категория»:

| 🕂 Добавить персону | Всего: 1086 | Отображать уволенн |
|--------------------|-------------|--------------------|
| ФИО                | Категория   |                    |
|                    |             |                    |

Общее количество сотрудников в списке показано меткой «**Всего:**» вверху фильтра.

Если сотрудник отмечен как уволенный, он теряет доступ к объектам СКУД и пропадает со списка по умолчанию. Чтобы вывести список сотрудников вместе с уволенными, нужно установить галку напротив метки **«Отображать уволенных»**. При этом значение метки **«Всего:»** увеличится на количество уволенных сотрудников.

Для ввода нового сотрудника нажмите «Добавить персону».

Для редактирования существующего режима работы щелкните дважды на название в списке или выберите его в списке и нажмите кнопку **«Редактировать»**.

|           | Персона   |
|-----------|-----------|
| Фамилия   |           |
| Имя       |           |
| Отчество  |           |
| Категория |           |
|           | Сохранить |
|           |           |
|           |           |
|           |           |
|           |           |

При создании нового сотрудника, откроется следующее окно:

Здесь нужно указать фамилию, имя и отчество сотрудника в соответствующих строках. Для указания категории, нужно нажать кнопку справа от строки «Категория» и в открывшемся списке выбрать нужную. Если требуемой категории нет в базе, ее можно создать.

После ввода необходимых данных, нажмите кнопку «**Сохранить**». Новый сотрудник будет создан, текущее окно закроется и отобразиться окно редактирования сотрудника «**Карточка персоны**»:

| Карточка персоны |                                                               |                     |           |               |  |
|------------------|---------------------------------------------------------------|---------------------|-----------|---------------|--|
| Карточка персоны | Группы доступа                                                | Ключи               | Документы | Дополнительно |  |
| X                | Фамилия<br>Имя<br>Отчество<br>Категория<br>Должность<br>Отдел |                     |           |               |  |
| Сохранит         | ► <b>_</b>                                                    | Сохранить и закрыть |           | Отмена        |  |

Данное окно состоит из нескольких вкладок. Перейти к данным в остальных вкладках можно только после заполнения и сохранения данных на первой вкладке **«Карточка персоны»**.

Фамилия, имя, отчество и категория сотрудника будут уже заполнены, так как они были введены на предыдущем шаге. Аналогично заполнению категории сотрудника, требуется указать должность и отдел в соответствующих строках.

По нажатию на изображение красного креста слева, откроется окошко загрузки изображения. Здесь нужно нажать кнопку **«Загрузить»** и указать путь к файлу с фото сотрудника. Загруженная фотография целиком хранится в базе, поэтому после загрузки файл с фотографией может быть удален (если файл более не нужен для других целей). После нажатия кнопки **«Сохранить»**, вновь появится вкладка **«Карточка персоны»**, загруженное фото будет отображаться вместо красного креста.

**ВНИМАНИЕ!!!** Рекомендуемые параметры фотографий - формат файла с фотографией: jpeg; Отношение сторон изображения 3/4 (по умолчанию предполагается печать фотографий с размерами 3см на 4 см); DPI – 72 и выше.

Чтобы завершить редактирование карточки персоны, следует нажать кнопку **«Сохранить и закрыть»**.

Для закрытия окна без сохранения данных, нажмите кнопку «**Отменить**».

Чтобы сохранить данные текущей вкладки и продолжить редактирование, нажмите кнопку «Сохранить» и перейдите к следующей вкладке.

Для присоединения сотрудника к определенной группе доступа, следует перейти на вкладку «**Группы доступа**»:

|                          |                | Карточка персо |             |               |
|--------------------------|----------------|----------------|-------------|---------------|
|                          | Группы доступа |                | Документы   | Дополнительно |
| Іоступ разрешен группам: |                |                | Все группы: | Выбрать все   |
| Общая                    |                | A → 4 √2       | особая      |               |
|                          |                |                |             |               |
|                          |                |                |             |               |
|                          |                |                |             |               |

Данная вкладка состоит из трех частей: левая часть — список групп доступа, к которым привязан данный сотрудник, правая часть — список всех групп доступа базы, посередине находятся кнопки управления. Для фильтрации списков над левой и правой частью имеются фильтры.

Чтобы присоединить сотрудника к одной или нескольким группам доступа, выберите необходимые группы в списке справа и нажмите на **кнопку со стрелкой, указывающей налево**. Выбранные группы перенесутся в левый список. Для выбора всех возможных групп, нажмите кнопку **«Выбрать все»**.

Для исключения сотрудника из одной или нескольких групп, выберите необходимые группы в списке слева и нажмите на **кнопку со стрелкой, указывающей направо**. Выбранные группы пропадут из левого списка.

Для применения изменений нажмите на кнопку с изображением галки.

Для отмены изменений, нажмите кнопку с круговой стрелкой.

Чтобы закончить редактирование и сохранить внесенные изменения, требуется вернуться на вкладку **«Карточка персоны»** и сохранить ее.

Для привязки сотруднику магнитного ключа, следует перейти на вкладку «Ключи»:

| Карточка персоны    |       |                  |              |                    |  |           |               |
|---------------------|-------|------------------|--------------|--------------------|--|-----------|---------------|
| Карточка персо      |       | Группы           | і доступа    | Ключи              |  | Документы | Дополнительно |
| 🗞 Выдать ключ       |       |                  |              |                    |  |           |               |
| Выдан с             | Выдан | по               | Действующие  | ключи              |  |           |               |
|                     |       |                  |              |                    |  |           |               |
| 7 / 9 / 2017 15:36  | 7/9/  | 2020 15:36       | W26-213-0841 | В                  |  |           | *             |
|                     |       |                  |              |                    |  |           |               |
| вылан с             |       | Выдан по         | L            |                    |  |           | P T           |
| boldan c            |       | выданню          |              | оденствующие юпочи |  |           |               |
|                     |       | 00/5/004044      | -22          |                    |  |           |               |
| 31 / 8 / 2017 13:38 |       | 30 / 5 / 2018 11 | :38          | V26-211-08418      |  |           |               |

Здесь список поделен на две части: сверху — список ключей, выданных сотруднику с указанием даты выдачи и даты окончания действия ключа (по умолчанию ключ выдается на три года). Снизу — список ключей, отозванных у сотрудника (изъятых или с истекшим сроком действия). Над каждым списком имеются фильтры.

Для выдачи ключа, нажмите кнопку **«Выдать ключ»**. Откроется окно выдачи ключа, где в первой строке будет отображено имя сотрудника. Справа строки **«Ключ»** нажмите на кнопку и выберете необходимый ключ из списка ключей базы. После нажатия кнопки **«ОК»** окно закроется и выбранный ключ появится в списке выданных ключей.

Для отзыва ключа, выберете ключ в списке выданных ключей и нажмите кнопку **«Отозвать ключ**». Откроется окно отзыва ключа с заполненными данными. После нажатия кнопки **«OK»** окно закроется и выбранный ключ исчезнет из списка выданных ключей и появится в списке отозванных ключей.

Чтобы закончить редактирование и сохранить внесенные изменения, требуется вернуться на вкладку **«Карточка персоны»** и сохранить ее.

**ВНИМАНИЕ!!!** Такие операции как добавление сотрудника в группу доступа, исключение из группы доступа, выдача или отзыв ключа сразу же влияют на доступ сотрудника к объекту. Обновление базы физического контроллера доступа не требуется для применения изменений.

Для добавления в карточку сотрудника электронных копий документов, следует перейти на вкладку **«Документы»**:

| Карточка персоны        |                |       |           |               |  |  |
|-------------------------|----------------|-------|-----------|---------------|--|--|
| Карточка персоны        | Группы доступа | Ключи | Документы | Дополнительно |  |  |
| 🕒 Новый документ 🛛 📥 Ск |                |       |           |               |  |  |
| Название документа      | Дата           |       | Время     |               |  |  |
|                         |                |       |           |               |  |  |
| Order.odt               | 30.05.2018     |       | 12:05     | A             |  |  |
| pasport.png             | 30.05.2018     |       | 12:06     |               |  |  |
|                         |                |       |           |               |  |  |

Список документов можно фильтровать с помощью фильтров сверху.

Для загрузки в базу нового документа, нажмите кнопку **«Новый документ»**. В появившемся окне нажмите **«Загрузить»** и выберете необходимый файл. По нажатию кнопки **«Сохранить»** окно закроется и документ появится в списке с указанием даты и времени добавления.

Для скачивания документа из базы, выберете документ в списке и нажмите кнопку **«Скачать документ»**.

Для удаления документа, выберете документ из списка и нажмите кнопку «Удалить документ».

На вкладке **«Дополнительно»** расположены две кнопки: **«Распечатать карточку персоны»** и **«Уволить»**.

Печать карточки сотрудника осуществляется средствами браузера. Это может пригодиться, например, для печати стикеров для магнитных карт.

По нажатию кнопки **«Уволить»**, сотрудник теряет доступ ко всем объектам и попадает в список уволенных сотрудников.

Чтобы закончить редактирование и сохранить внесенные изменения, требуется вернуться на вкладку **«Карточка персоны»** и сохранить ее.

#### 2.3. Транспорт.

Чтобы попасть в список транспорта, имеющего доступ на объект, требуется выбрать раздел «**Базы**», подраздел «**Транспорт**».

В данном разделе вводится транспорт организации, которому требуется обеспечить доступ к охраняемым объектам СКУД.

При входе в раздел, в списке отображается весь транспорт, который был занесен в базу. Чтобы найти необходимый транспорт, можно отфильтровать список по категориям «Государственный номер» и «Категория».

Общее количество транспорта в списке показано меткой «**Всего:**» вверху фильтра.

#### Для ввода нового транспорта нажмите «Добавить транспорт».

Для редактирования существующего режима работы щелкните дважды на название в списке или выберите его в списке и нажмите кнопку **«Редактировать»**.

При создании нового транспорта, откроется следующее окно:

|                                    | Транспорт |
|------------------------------------|-----------|
| Государственный номер<br>Категория |           |
|                                    | Сохранить |
|                                    |           |

Здесь требуется указать государственный номер транспорта и выбрать из списка категорию, к которой он принадлежит (кнопка справа строки **«Категория»**). После нажатия кнопки **«Сохранить»**, введенный транспорт появится в списке.

#### 2.4. Ключи.

Чтобы попасть в список магнитных ключей, требуется выбрать раздел **«Базы»**, подраздел **«Ключи»**:

| Cyber X :: Ключи |                           |  |
|------------------|---------------------------|--|
| Новый ключ       | Всего: 1254 Свободно: 145 |  |
| Ключ             | Выдан                     |  |
|                  |                           |  |

Список ключей можно фильтровать с помощью панели фильтрации сверху. Над фильтрами находятся метки: **«Всего:»** - общее количество введенных в базу ключей и **«Свободно:»** - количество ключей, которые введены в базу, но не присоединены ни одному субъекту СКУД.

Для ввода нового ключа в базу, нажмите на кнопку **«Новый ключ**». В появившемся окне введите номер ключа и нажмите кнопку **«Сохранить»**. Введенный ключ появится в списке ключей.

В данном разделе можно выдавать и отзывать ключи.

Для выдачи ключа, нужно выбрать в списке свободный ключ (у свободных ключей в колонке «**Выдан**» не заполнено значение), и нажать появившуюся сверху списка кнопку «**Выдать ключ**»:

|              | â C+          |             |               |
|--------------|---------------|-------------|---------------|
| 🛨 Новый ключ | 🗞 Выдать ключ | Bcero: 1254 | Свободно: 145 |
| Ключ         |               | Выдан       |               |
|              |               |             |               |

В появившемся окне, справа строки **«Владелец»** есть две кнопки. Нажмите на **кнопку с изображением человека**, если ключ будет выдан сотруднику. Нажмите **кнопку с изображением транспорта**, если ключ будет выдаваться на транспорт. В открывшемся списке выберите требуемого сотрудника или транспорт и нажмите кнопку выбрать (если нужного сотрудника или транспорта нет, его можно создать). Убедитесь, что строка **«Владелец»** заполнена и нажмите кнопку **«ОК»**. После этого ключ будет привязан субъекту СКУД.

Для отзыва ключа, нужно выбрать в списке занятый ключ и нажать появившуюся сверху списка кнопку **«Отозвать ключ»**:

| Cyber X :: Ключи |                 |  |             | â 🕩           |
|------------------|-----------------|--|-------------|---------------|
| 🛨 Новый ключ     | 郑 Отозвать ключ |  | Всего: 1254 | Свободно: 145 |
| Ключ             |                 |  | Выдан       |               |
|                  |                 |  |             |               |

В открывшемся окне убедитесь, что данные верные, и нажмите на кнопку «**OK**». После этого ключ освободится.

#### 2.5. Посетители.

Раздел «Посетители» создан для регистрации и контроля людей, которые получают доступ на охраняемую территорию СКУД и не являются постоянными сотрудниками.

Чтобы создать посетителя, требуется выбрать раздел **«Базы»**, подраздел **«Посетители»**. Откроется список посетителей:

|                  | Cyber X :: Посетители |                |            |          |                |                  |                        |                     |             |  |   |
|------------------|-----------------------|----------------|------------|----------|----------------|------------------|------------------------|---------------------|-------------|--|---|
| Отображать посет | тителей с 31/05/2     | 1018 🛗 no 3    | 31/05/2018 | <b>)</b> | Обновить       | Новый посетитель | 🕜 Редактировать/Детали | Регистрация прихода |             |  |   |
| № заявки         | Территория            | Дата посещения |            |          | ФИО посетителя |                  |                        | Время прихода       | Время ухода |  |   |
|                  |                       |                |            |          |                |                  |                        |                     |             |  | 2 |

Для фильтрации списка посетителей сверху расположена панель из нескольких фильтров. Над ней слева находится фильтр посетителей по датам (**«Отобразить посетителей с ... по ...**»). Для фильтрации по датам требуется нажать на кнопку с изображением календаря или область отображения даты:

|   |         |      |    |        | _     |        |     |      |  |
|---|---------|------|----|--------|-------|--------|-----|------|--|
|   | 31/05/2 | 2018 | Ê  | по     | 3     | 1/05/2 | Ê   | ) 2  |  |
| ſ |         |      |    |        |       |        |     |      |  |
| F | <       |      | M  | ай 20: | 18    |        | >   |      |  |
|   | Пн      | Вт   | Ср | Чт     | Πт    | C6     | Вс  |      |  |
| 1 | 30      | 1    | 2  | 3      | 4     | 5      | 6   |      |  |
|   | 7       | 8    | 9  | 10     | 11    | 12     | 13  |      |  |
| Ĺ | 14      | 15   | 16 | 17     | 18    | 19     | 20  |      |  |
| 1 | 21      | 22   | 23 | 24     | 25    | 26     | 27  | - 5  |  |
|   | 28      | 29   | 30 | 31     | 1     | 2      | 3   | ÷    |  |
|   | 4       | 5    | 6  | 7      | 8     | 9      | 10  | - 1- |  |
|   |         |      |    | Cero   | дня ( | Очист  | ить | ÷    |  |

Здесь можно выбрать дату в календаре или нажать на кнопку **«Сегодня»**, если требуется выставить текущую дату. Для сброса даты нажмите на кнопку **«Очистить»**.

Для обновления списка используйте кнопку «Обновить».

Для ввода нового посетителя, нажмите «Новый посетитель». Откроется следующее окно:

| Регистрация нового посетителя                            |            |  |  |  |  |  |  |  |  |
|----------------------------------------------------------|------------|--|--|--|--|--|--|--|--|
| ФИО посетителя<br>Территория посещения<br>Дата посещения | 31/05/2018 |  |  |  |  |  |  |  |  |
| Сопровождающий                                           | ОК         |  |  |  |  |  |  |  |  |
| ОК                                                       |            |  |  |  |  |  |  |  |  |
|                                                          |            |  |  |  |  |  |  |  |  |

В первой строке требуется вписать полное имя посетителя. Слева строки **«Территория посещения»** нажмите на кнопку и выберите из списка территорию, которую требуется посетить. Укажите дату посещения при помощи **кнопки с изображением календаря**. Если есть сопровождающий, укажите его имя в соответствующей строке. После нажатия кнопки **«ОК»** окно закроется и новый посетитель появится в списке.

Чтобы зарегистрировать приход посетителя на территорию, нажмите на кнопку «Регистрация прихода». Откроется следующее окно:

|                    | Регистрация прихода посетителя                 |                                               |
|--------------------|------------------------------------------------|-----------------------------------------------|
| инео:              |                                                |                                               |
| Заявка №           | 3931 Дата посещения 31.05.2018 Территория Тест | Зарегистрировал Тест Дата регистра 31.05.2018 |
| ФИО посетителя     | Tect                                           |                                               |
| Сопровождающий     | Tect                                           |                                               |
| РЕГИСТРАЦИЯ ВХОДА: |                                                |                                               |
| Выдана карта       | Комментарии по входу                           |                                               |
|                    | Сканировать документ                           |                                               |
|                    |                                                |                                               |
|                    |                                                |                                               |
|                    |                                                |                                               |

В верхней части окна (**«ИНФО»**) будет отображена информация о посетителе. В нижней части (**«РЕГИСТРАЦИЯ ВХОДА»**), справа строки **«Выдана карта»**, выберите номер магнитной карты, если она была выдана посетителю, или укажите значение **«без карты»**. Если есть информация, которую необходимо указать дополнительно, впишите ее в строку **«Комментарии по входу»**. Если требуется отсканировать документ, положите его в подключенный сканер и нажмите кнопку **«Сканировать документ»**.

Для завершения регистрации, нажмите кнопку «**Сохранить**». Окно регистрации закроется и в строке соответствующего посетителя, в колонке «**Время прихода**», появится текущее время.

Для отмены — нажмите кнопку **«Отмена»**.

Чтобы зарегистрировать уход посетителя, нажмите на кнопку «Регистрация ухода». Откроется следующее окно:

|                       | Регистрация уз                                 |                                               |
|-----------------------|------------------------------------------------|-----------------------------------------------|
| ИНФО:                 |                                                |                                               |
| Заявка №              | 3931 Дата посещения 31.05.2018 Территория Тест | Зарегистрировал Тест Дата регистра 31.05.2018 |
| ФИО посетителя        | Тест                                           |                                               |
| Сопровождающий        | Тест                                           |                                               |
| вход:                 |                                                |                                               |
| Вошел в               | 13:22:54 Был выдан ключ Без карты              |                                               |
| Комментарии по входу  |                                                |                                               |
| РЕГИСТРАЦИЯ УХОДА:    |                                                |                                               |
| Комментарии по выходу |                                                |                                               |
|                       | Регистрация ухода                              | Отмена                                        |
|                       |                                                |                                               |

Если есть информация, которую необходимо указать дополнительно, впишите ее в строку «Комментарии по выходу». Затем нажмите кнопку «Регистрация ухода». Окно регистрации закроется и в строке соответствующего посетителя, в колонке «Время ухода», появится текущее время.

Для отмены — нажмите кнопку **«Отмена»**.

Для редактирования или просмотра информации о существующем посетителе щелкните дважды на строку в списке или выберите ее в списке и нажмите кнопку **«Редактировать/Детали»**.

**ВНИМАНИЕ!!!** Если приход посетителя еще не зарегистрирован, то будет открыто окно, схожее с окном создания посетителя. Если приход посетителя зарегистрирован, то откроется окно со всеми данными о посетителе, которые были добавлены при регистрации:

| инео:                 |                                                                                                    |
|-----------------------|----------------------------------------------------------------------------------------------------|
| Заявка №              | 3931         Дата посещения         31.05.2018         Территория         Тест         Дата регистрацовал         31.05.2018 |
| ФИО посетителя        | Ter                                                                                                    |
| Сопровождающий        | [Ter ]                                                                                                    |
| вюд:                  |                                                                                                    |
| Вошел в               | 13:22:54 Был выдан ключ Без карты                                                                                            |
| Комментарии по входу  |                                                                                                    |
| Документы             |                                                                                                    |
| выход:                |                                                                                                    |
| Вышел в               |                                                                                                    |
| Комментарии по выходу |                                                                                                    |
|                       | Закрыть                                                                                                    |

### 3. Работа с отчетами.

#### 3.1. Общие понятия.

Переход к построению отчетов осуществляется при выборе раздела «Отчеты».

Данный пункт может быть недоступен (невидим) — это означает, что у вас недостаточно прав для построения отчетов.

В зависимости от условий поставки (инсталляции) системы набор отчетов может отличаться от приведенного в руководстве. Ниже описаны только стандартные отчеты:

- Таблица событий
- Пришел/Ушел.
- Табель учета рабочего времени.

В отчетах можно создавать и сохранять **шаблоны фильтров** при помощи вкладки **«Установленные фильтры».** По умолчанию эта вкладка свернута. Требуется нажать на нее, чтобы развернуть:

| Уста | ановле | енные фил | ьтры            |   |   |       |     |                       |   |   |           |           |
|------|--------|-----------|-----------------|---|---|-------|-----|-----------------------|---|---|-----------|-----------|
| B    |        | Выб       | бранные персоны |   | B |       |     | Выбранные контроллеры |   | B |           | Выбранные |
| *    |        |           |                 | * | 1 | Удали | ть  | us.777                | ^ | * |           |           |
|      |        |           |                 |   |   |       |     |                       |   |   |           |           |
|      |        |           |                 |   |   |       |     |                       |   |   |           |           |
|      |        |           |                 |   |   |       |     |                       |   |   |           |           |
|      |        |           |                 |   |   |       |     |                       |   |   |           |           |
|      |        |           | F               | Ŧ |   | •     |     | ,                     | - |   | •         |           |
| Дата | 3      | Время     | Точка прохода   |   |   |       | Кто | )                     |   |   | Результат |           |

Здесь будут отображены фильтры, введенные пользователем для построения отчета. Ненужные фильтры можно удалить, нажав на соответствующую кнопку.

Для сохранения шаблона фильтров, нужно нажать на кнопку с дискетой слева. В появившемся окне ввести имя шаблона и нажать кнопку «Сохранить»:

|           | Шаблон фильтра |
|-----------|----------------|
| Имя файла |                |
|           | Сохранить      |
|           |                |

Для загрузки шаблона, нужно нажать на кнопку загрузки справа и выбрать имя требуемого шаблона в подменю:

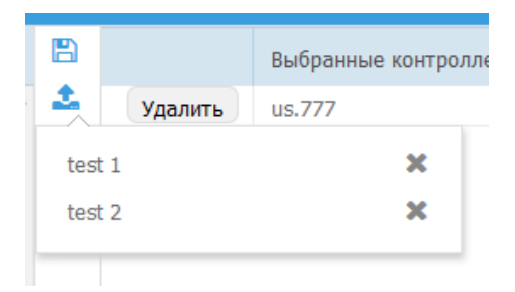

Ненужные шаблоны удаляются при помощи нажатия на крестик справа от имени шаблона.

## 3.2. Таблица событий.

Отчет «Таблица событий» отображает все события, происходившие в системе:

|             |          |               |          | Cyber X : | : Таблица соб | <b>5ыти</b> й   |                     |             |                      | â 🗈 |
|-------------|----------|---------------|----------|-----------|---------------|-----------------|---------------------|-------------|----------------------|-----|
| Выберите д  |          |               | <b>#</b> | по        |               | 🛗 Экспортирова  | ть Сбросить фильтры |             |                      |     |
| В период вр | емени С: | 00:00         | 0        | TO 23:59  |               | 🗿 🕇 По персонам | 🝸 По контроллерам   | 🝸 По точкам | 🛓 Сформировать отчет |     |
|             |          |               |          |           |               |                 |                     |             |                      |     |
| Дата        | Время    | Точка прохода |          |           | Кто           |                 |                     | Результат   |                      |     |
|             |          |               |          |           |               |                 |                     |             |                      |     |
|             |          |               |          |           |               |                 |                     |             |                      |     |
|             |          |               |          |           |               |                 |                     |             |                      |     |

Для построения отчета необходимо задать начальную дату (поле **«Выберите дату: С»**), время (**«В период времени: С»**) и конечные дату (верхнее правое поле **«ПО»**), время (нижнее правое поле **«ПО»**). Затем нажать на одну из следующих кнопок:

- «По персонам» если требуется построить отчет по одной или нескольким персонам.
- «По контроллерам» если требуется построить отчет одному или нескольким контроллерам.
- «По точкам доступа» если требуется построить отчет по одной или нескольким точкам доступа.

В открывшемся окне требуется выбрать необходимые строки и нажать кнопку **«Выбрать несколько»**. Построение отчета производится при нажатии на кнопку **«Сформировать отчет»**.

Так же в данном отчете можно установить фильтры:

- Отображать события только по выбранной (указанной) точке прохода (поле **«Точка прохода»**).
- Отображать события только по выбранной (указанной) персоне (поле «Кто»).
- Отображать события только по выбранному (указанному) значению результата (поле «**Результат**»).
- Отображать события только по выбранной (указанной) дате (поле «Дата»).
- Отображать события только по выбранному (указанному) времени (поле «Время»).

В отчете, строки событий, относящихся к тревожным (в настоящее время это все события с результатом «Доступ запрещен») выделяются красным цветом.

При отображении события «Доступ запрещен» в колонке **«Результат»** так же указывается причина, по которой доступ был запрещен.

В колонке **«Кто»** при отображении конкретной персоны так же указывается ключ, по которому данная персона совершала проход.

#### 3.3. Пришел/Ушел.

Отчет **«Пришел/Ушел»** служит для определения времени прихода и времени ухода сотрудников (опозданий и преждевременных уходов):

|       | Суber X :: Время прихода/ухода 🔷 🔒 |       |   |                |          |         |            |                       |             |  |                      |            |  | €   |
|-------|------------------------------------|-------|---|----------------|----------|---------|------------|-----------------------|-------------|--|----------------------|------------|--|-----|
| выбе  | рите дату: С                       |       | Ê |                | <b>(</b> | Эксг    | юртировать | Сбросить фильтры      |             |  |                      |            |  |     |
| Начал | ю работы:                          | 08:00 | 0 | Окончание рабо | 18:00 ④  | 🕇 По пе | рсонам     | <b>Т</b> По категории | 🝸 По отделу |  | 🔔 Сформировать отчет | Отображать |  | . 🗖 |
| Уста  |                                    |       |   |                |          |         |            |                       |             |  |                      |            |  |     |
| Nº    | Сотрудник                          |       |   | Дата           |          |         |            |                       |             |  | Vuez                 |            |  |     |
|       |                                    |       |   |                |          |         | пришел     |                       |             |  | ушел                 |            |  |     |
|       |                                    |       |   |                |          |         |            |                       |             |  |                      |            |  | -   |

При построении данного отчета система предполагает, что первое (за рассматриваемые сутки) считывание карты персоны — это время прихода сотрудника. Последнее считывание — это время ухода сотрудника. Первое и последнее считывания могут осуществляться сотрудниками как специально (только для регистрации фактов прихода и ухода через специально выделенные для этого считыватели), так и используя считыватели для прохода.

Отчет включает в себя считывания по всем точкам доступа (прохода). Он строится за выбранный период (поля **«Выберите дату: С», «Начало работы:»**, **«ПО»** и **«Окончание работы:»**). Интервал построения должен быть задан обязательно.

Отчет может формироваться по определенным персонам (кнопка выбора персон - «По персонам»), по категориям (кнопка выбора категории - «По категории») и по отделам (кнопка выбора отдела - «По отделам»).

Построение отчета производится при нажатии на кнопку «Сформировать отчет».

Так же может быть установлен фильтр по сотруднику или дате (требуется вписать значение в соответствующие поля).

#### 3.4. Табель учета рабочего времени.

Данный отчет служит для определения общего (суммарного) времени работы персонала за указанный период с разбивкой по дням:

|     |                    | 8 🕪  |    |               |                     |                     |                                              |
|-----|--------------------|------|----|---------------|---------------------|---------------------|----------------------------------------------|
| выб | ерите дат          | Ê    | по | 💙 По персонам | 🗘 Сформировать отче | ст Сбросить фильтры | Отображать увол 📕 Минуты как дробная часть 📕 |
| Уст | ановленные фильтры |      |    |               |                     |                     |                                              |
| N₽  | Сотрудник          | Дата |    |               |                     | -5                  |                                              |
|     |                    |      |    |               |                     | оочеее время        |                                              |
|     |                    |      |    |               |                     |                     |                                              |
| 1   |                    |      |    |               |                     |                     |                                              |

Отчет включает в себя считывания по всем точкам доступа (прохода). Он строится за выбранный период (поля **«Выберите дату: С»** и **«ПО»**). Интервал построения должен быть задан обязательно.

Так же может быть установлен фильтр по сотруднику или дате (требуется вписать значение в соответствующие поля). Расчет может вестись в часах и минутах или только в часах (тогда минута считается как дробная 1/60 часть часа). В последнем случае надо установить галку в пункте **«Минута как дробная часть часа»**.

# Глоссарий.

- Главный сервер (M-сервер, Main\_server) серверный модуль платформы CyberX, отвечающий за координацию работы всей системы. Через этот сервер осуществляются все попытки входа в систему других модулей. Через этот сервер осуществляется «раздача» конфигурационных параметров всем остальным модулям системы, осуществляется синхронизация времени. Главный сервер в системе может быть только один.
- Сервер WEB-интерфейса (H-сервер, Http\_server) серверный модуль платформы CyberX, который предоставляет WEB-интерфейс (по HTTP протоколу) для работы с подсистемой СКУД (ввод сотрудников, карт, обозначение правил доступа, построение отчетов и прочее). Серверов HTTP интерфейса может быть множество, однако на практике обычно используется только один.
- Сервер доступа (A-сервер, Access\_server) серверный модуль платформы CyberX, который непосредственно взаимодействует с контроллерами системы управления и контроля доступа (СКУД), и охранно-пожарной сигнализацией (ОПС). Серверов доступа в системе может быть множество.
- Сервер захвата видеопотока (С-сервер, Capture\_server) серверный модуль платформы CyberX, служащий для захвата видеопотока камер и взаимодействия с ними. Серверов захвата видеопотока в системе может быть множество.
- Сервер записи видеопотока (R-сервер, Record\_server) серверный модуль платформы CyberX, отвечающий за создание и управлением видеозаписями камер, подключенных с С-серверу. Серверов записи видеопотока в системе может быть множество, но все они соответствуют одному или нескольким С-серверам и работают в связке с ними.
- Сервер базы данных физический сервер с установленной системой управления базами данных (СУБД), отвечающий за хранение данных в виде базы данных (БД). В настоящее время в качестве СУБД используется FireBird. В системе только один сервер базы данных.
- Станция просмотра (workstation) модуль автоматизированной рабочей станции (APM) платформы CyberX, который используется для вывода информации с устройств серверных модулей платформы CyberX на APM пользователя. Станций просмотра может быть множество.
- Набор представлений (view\_set) один или несколько наборов объектов, объединенных в единое целое. Наборы представлений используются одной или несколькими станциями просмотра.
- Набор объектов (view) совокупность определенных объектов, объединенных и структурированных в виде таблицы «окон».
- Объект это область логического монитора заданного размера и формы, в котором отображается информация определенного типа: видеопоток камеры, план помещения, статусы точек СКУД, информация о проходах сотрудников в помещение и прочее.
- Файл глобальных настроек (имя по-умолчанию: Glogal.set) данный файл является главным файлом настроек системы, построенной на базе платформы Cyber X. Каждому модулю отведен свой блок настроек в данном файле.

- Файлы локальных настроек данные файлы являются второстепенными файлами настроек системы, построенной на базе платформы Cyber X. За исключением М-сервера, каждому модулю соответствует свой файл локальных настроек.
- Системный блок тэгов главный блок тэгов файла глобальных настроек. Любой модуль системы читает только те настройки, которые прописаны в теле данного блока тэгов.
- Сеть устройств А-сервера набор устройств СКУД, подключенных к одному и тому же порту (интерфейсу) сервера посредством общей среды передачи данных (в контексте аппаратных ресурсов).
- Программа cx\_monitor это программа, непосредственно работающая с модулем станции просмотра. Для ее подключения и взаимодействия с серверными модулями требуется настроить файл глобальной конфигурации и файл локальной конфигурации.
- **Программа cx\_arc** это программа, служащая для просмотра и обработки видеозаписей с сервера. Данная программа подключается к М-серверу, считывает информацию о директориях и устройствах, прописанных на R-сервере, получает доступ к файлам видеозаписей и выводит их на APM.
- Логический рабочий стол прямоугольную область, размер которой зависит от разрешения мониторов и их физического расположения относительно друг друга (конфигурации). В целом, понятие логического рабочего стола станции просмотра схоже с понятием рабочего стола операционной системы.
- Логический монитор это некая именованная (нумерованная) прямоугольная область логического рабочего стола. Размер логического монитора может быть как меньше размера физического монитора, так и больше.
- Карта мониторов это конфигурация, определяющая размеры и расположение логических мониторов станции просмотра относительно области логического рабочего стола. Станции просмотра всегда соответствует только одна карта мониторов.
- Класс размера это именованный параметр, который позволяет сопоставить определенный видеопоток устройства размеру окна объекта, на котором будет отображаться видеопоток. Чаще всего создается два класса для вывода видеопотока низкого разрешения на окно объекта маленького размера и для вывода видеопотока высокого разрешения на окно объекта большого размера.
- **IP** адрес управляющих соединений (control\_ip) IP адрес, на котором серверный модуль будет принимать входящие подключения управляющих соединений.
- Порт управляющих соединений (control\_port) порт, на котором серверный модуль будет принимать входящие подключения управляющих соединений.
- **IP адрес передачи данных (data\_ip)** IP адрес, на котором серверный модуль будет принимать входящие подключения соединений для передачи данных.
- Порт передачи данных (data\_port) порт, на котором серверный модуль будет принимать входящие подключения соединений для передачи данных.
- Контроллер доступа микропроцессорное устройство со встроенной базой данных, управляющее аппаратными средствами СКУД.

- **Моха** преобразователь данных RS-485 в ethernet.
- Конвертер преобразователь данных RS-485 в USB.
- Устройство сопряжения устройство, которое используется для подключения охранных датчиков с выходами типа «сухой контакт» к линии RS-485.
- **ONVIF** стандарт протоколов взаимодействия различного оборудования и программных средств, входящих в состав систем безопасности (IP-камер, IP-кодеров, видеорегистраторов, контроллеров доступа и прочее).
- Логический контроллер это логический объект базы данных, который соответствует физическому контроллеру доступа или устройству сопряжения определенного типа. Данное устройство должно быть настроено на определенный А-сервер в файле глобальных настроек.
- **Точка доступа** это логический объект базы данных, который связан с определенным логическим контроллером и соответствует одному из физических портов устройства. Для каждого логического контроллера может быть задана одна и более (в зависимости от типа контроллера) точек доступа.
- **Территория** это логический объект базы данных, созданный для группировки логических контроллеров, которые реально находятся на определенной обособленной территории (в помещении, на этаже и прочее).
- План это схематичное изображение реального плана определенной территории, хранящееся в базе данных. На данном плане с помощью инструментов web-интерфейса, располагаются изображения точек доступа СКУД. Эти планы создаются для вывода их на АРМ сотрудников, осуществляющих мониторинг СКУД. В случае обнаружения какого-то события устройством СКУД, уведомление об этом событии отобразится на плане АРМ.
- Ключ портативное устройство для отпирания двери с <u>электронным замком</u>, выполненное в виде магнитной карточки, бесконтактного устройства, действующего на некотором расстоянии, или устройства с электрическим контактом.
- Таблица видеокамер выводится таблица или отдельные объекты (окошки), которые отображают изображение с видеокамер в режиме онлайн.
- Окно отображения планов выводится объект (окошко), который отображает план территории. Если планов несколько, они переключаются с помощью панели инструментов вверху объекта. Объект служит для мониторинга СКУД.
- **Таблица вывода изображений** данный объект (окошко) выводится вместе с окном отображения планов и служит для вывода изображений видеокамер по требованию пользователя. Объект представляет собой пустое окно, поделенное на четыре равные части.
- Окно индикации СКУД это объект (окно), который настроен на взаимодействие со считывателем СКУД и отображает информацию о прикладываемых к считывателю магнитных картах (информация о владельце карты, отделе, обеспечении доступа).
- **Таблица индикаторов** это режим работы программы, который служит для мониторинга множества охраняемых объектов СКУД (от десяти и более).

- Индикация прохода показывает момент прикладывания магнитной карты к считывателю. Она не отображается на плане до момента непосредственного прикладывания.
- Геркон электромеханическое коммутационное устройство, изменяющее состояние подключённой электрической цепи при воздействии магнитного поля от постоянного магнита или внешнего электромагнита, например, соленоида. Устанавливается на дверь для контроля открытия/закрытия.

## Для заметок.

Платформа Cyber X и Данное руководство разработаны ООО «ОСНОВАНИЕ».

<u>www.oc-co.com</u>